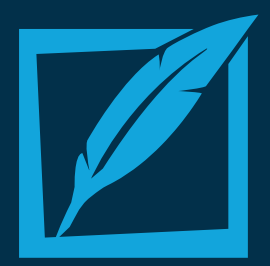

## NEW LPP FUNCTIONS

Admissions Portal & HSC Grad Status

## **ADMISSIONS PORTAL**

The new admissions portal will replace the Transcripts and Enrollment functions. Instead, you will see an "Admissions" function on your homepage. From there, you'll be able to add, track and manage Penn Foster leads just like you do in CampusVue or your current CRM. You'll like this – we don't require a cover letter when submitting transcripts for evaluation anymore; it's all in a fillable form. Below is a step-by-step guide of how to use the new function to evaluate transcripts and enroll students

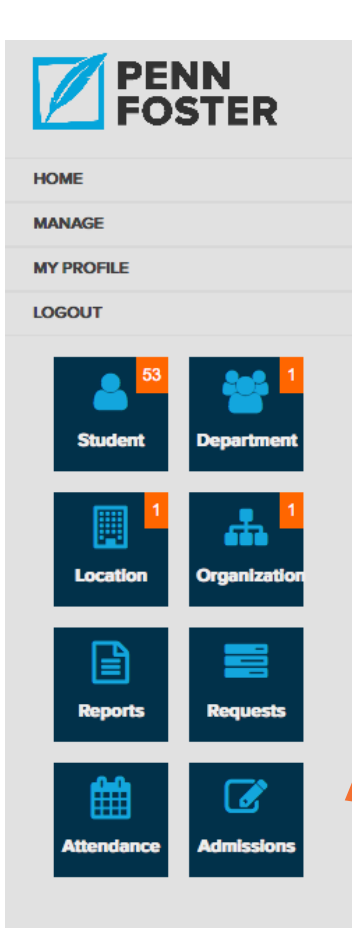

You can access the Admissions function from your LPP home screen where the "Enrollment" function used to be.

The Admissions function allows you to see all Penn Foster leads that you enter and their stage. You can see three main stages: Begin Enrollment, Add Transcript, Complete Enrollment.

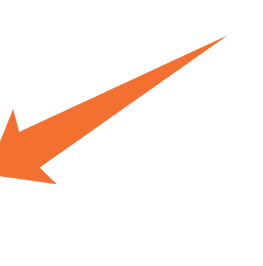

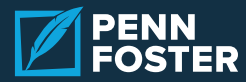

| ••• < >            |                      |                  |          |                                   |                   |
|--------------------|----------------------|------------------|----------|-----------------------------------|-------------------|
|                    | Admissions           |                  | Q Search | Go!                               | FAQS   CONTACT US |
| HOME               | ADMISSIONS DASHBOARD |                  |          |                                   |                   |
| MANAGE             |                      |                  |          |                                   |                   |
| MY PROFILE         |                      |                  |          | View Enrollments                  |                   |
| LOGOUT             | 🚔 View Leads         | View Transcripts |          | A View Unofficial Transcripts (1) |                   |
| Student Department | O<br>New Leads       | 1<br>Transcripts |          | 1<br>Enrollmer                    | nts               |
|                    | 🐣 Begin Enrollment   | Add Transcript   |          | 🖵 Complete E                      | nrollment         |
|                    |                      |                  |          |                                   |                   |

With every new lead or candidate for the Penn Foster program, fill out a lead form by choosing "Begin Enrollment." This step serves two purposes: 1) it allows you to keep track of who your team has spoken to about the Penn Foster program, and 2) it will allow you to quickly add a transcript for evaluation or enroll the lead. Don't worry, this won't enroll a student; it simply prepares their enrollment form.

| ••• < >               |                         |                                                     | ₫ Ō                                              |
|-----------------------|-------------------------|-----------------------------------------------------|--------------------------------------------------|
| HOME                  | TRANSCRIPT              |                                                     | B Dashboard                                      |
| MANAGE                |                         |                                                     |                                                  |
| MY PROFILE            | *Select a Lead Name     | Name on Transcript                                  |                                                  |
| OGOUT                 | *Select a Lead *        | *Name On Transcript                                 |                                                  |
|                       | Comments                |                                                     |                                                  |
|                       | Comments                | DOCUMENTS ATTACHED:<br>Attachment 1                 | Attachment 4                                     |
| Student Department    | Transcript Type         | Browse No file selected.                            | Browse No file selected.                         |
|                       | Official O NoTranscript | Attachment 2                                        | Attachment 5                                     |
|                       | GENERAL INFORMATION:    | Browse No file selected.                            | Browse No file selected.                         |
| Location Organization | From Institution        | Attachment 3                                        | Attachment 6                                     |
|                       | *Institution Name       | Browse No file selected.                            | Browse No file selected.                         |
|                       | Campus Name             | Remove All Attachments                              |                                                  |
| Reports               | *Campus Name            | Official HS Transcript(s)                           |                                                  |
| <b># </b>             | Student Name            | *By signing/initializing this form I hereby control | ertify that my Academic institution has received |
| Attendance Admissions | *Student Name           | this student's Official Transcripts.                |                                                  |
|                       |                         | User Initial                                        |                                                  |
|                       |                         |                                                     |                                                  |
|                       |                         |                                                     |                                                  |
|                       |                         |                                                     |                                                  |
|                       | A                       | dd Transcript                                       |                                                  |
|                       |                         |                                                     |                                                  |
|                       |                         |                                                     |                                                  |
|                       |                         |                                                     |                                                  |

If you would like Penn Foster to evaluate a lead's previous high school's transcript, then you quickly upload it by clicking "Add Transcript" and choosing the appropriate lead. No more printing out and signing a cover letter for all official transcripts. It's all right here on the dashboard. Penn Foster will evaluate the transcript just like you're used to, but now you and your colleagues can access the returned transcript evaluation form directly from the lead's profile. Remember that this is an optional step only for leads that have some previous high school experience.

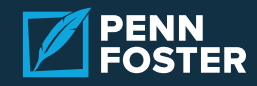

| E                 | Select a Lead :    | 10974: saurone lone                                                        | •                                               | 🚯 Dashboard |
|-------------------|--------------------|----------------------------------------------------------------------------|-------------------------------------------------|-------------|
|                   |                    |                                                                            |                                                 |             |
|                   | Lead Informa       | tion                                                                       |                                                 |             |
| ent Department    | Book Name          |                                                                            | Dinital and Print Study Guides                  |             |
|                   | Class Name         |                                                                            | ALBUQUERQUE JOB CORPS                           |             |
| 1 <u>*</u>        | Student First Name | 3                                                                          | saurone                                         |             |
| tion Organization | Student Last Name  |                                                                            | lone                                            |             |
|                   | Student Address    |                                                                            | 925 oak st                                      |             |
| A ===             | City               |                                                                            | scranton                                        |             |
|                   | State              |                                                                            | Pennsylvania                                    |             |
| orts Requests     | Zip                |                                                                            | 18515                                           |             |
|                   | Phone Number(Prin  | mary)                                                                      | 9999999999                                      |             |
| ∄                 | Date of Birth(MM/I | DD/YYYY)                                                                   | 02/23/1974                                      |             |
| lance Admissions  | Gender(M/F)        |                                                                            | М                                               |             |
|                   | Email Address      |                                                                            | saurabhchhetri@qainfotech.com                   |             |
|                   | Administrator Emai | il Address                                                                 | Lib.Grimes@pennfoster.edu                       |             |
|                   | Alternate ID       |                                                                            |                                                 |             |
|                   | User Comments      |                                                                            |                                                 |             |
|                   |                    | From Institution<br>Campus Name<br>Name on Transcript<br>Document Attached | os<br>sadasdsad<br>sad<br>Download Attachment 1 |             |
|                   |                    | Official HS Transcript(s)                                                  | No                                              |             |
|                   |                    | User Initial                                                               | A Transprint Vorified                           |             |
|                   |                    | Status                                                                     |                                                 |             |
|                   |                    | Evaluation Detail                                                          |                                                 |             |
|                   |                    | Credits for core subjects:                                                 | 16.0                                            |             |
|                   | Enrollment         |                                                                            |                                                 |             |
|                   | Status             |                                                                            | ✓ Verified                                      |             |
|                   | Enroll             | Exit                                                                       |                                                 |             |
|                   |                    |                                                                            |                                                 |             |

When you are ready to enroll a lead into the Penn Foster program, simply click "Complete Enrollment" and choose the appropriate lead. From there, complete the required fields and click "Enroll."

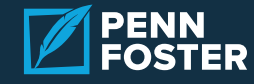

## **HSC GRAD STATUS**

To make it easier for you to track student outcomes, it is now required that you indicate grad status for each Penn Foster graduate. In the LPP's Student function you will notice a new "Matriculation Data" column. You will be able to choose one of five statuses for graduates: Future Start; Started; Transferred to Another College; Entered Military; Got a Job. The information collected will show what many of your Penn Foster graduates do after completing the program, helping you measure the results of the program.

| ••• < >            |                        |             |                  |                   |                 |                 |                   |        | ≙               | đ         |
|--------------------|------------------------|-------------|------------------|-------------------|-----------------|-----------------|-------------------|--------|-----------------|-----------|
|                    | Students               |             |                  |                   |                 | Q Search        |                   | Go!    | FAQS   C        | CONTACT U |
| DME                | STUDENTS SEARCH        |             |                  |                   |                 |                 |                   |        |                 |           |
| ANAGE              |                        |             |                  |                   |                 |                 |                   |        |                 |           |
| PROFILE            | Please select an organ | nization 👻  | Please s         | elect a location  | •               | (               | Please select a d | epartn | •               | Q )       |
| GOUT               |                        |             |                  |                   |                 |                 |                   |        |                 |           |
|                    | STUDENTS               |             | Q                | Active            |                 | •               | Group By          |        |                 | 2         |
|                    | SN Number              | Name Status | Program          | Organization      | Enrollment Date | Expiration Date | Exam Date         | Grade  | on Data         | Profile   |
| Student Department | 1 007-0000             | Active      | PENN FOSTER HIGH | BUR DAY COURSE    | 07-21-2016      | 07-22-2018      | 08-10-2016        | 30     | HSC Grad Status | 🖹 Vie     |
|                    | 2                      | Active      | PENN FOSTER HIGH | UNCOLN TECH       | 12-29-2015      | 12-29-2017      | 01-05-2016        | 65     | HSC Grad Status | 🖹 Vie     |
|                    | 3                      | Active      | PENN FOSTER HIGH | BOGH BORUTY AGA.  | 07-08-2016      | 07-09-2018      | 08-06-2016        | 75     | HSC Grad Status | 🖹 Vie     |
| Crganization       | 4                      | Active      | PENN FOSTER HIGH | DOMES ROSOLA      | 08-08-2016      | 08-09-2018      | 08-17-2016        | 45     | HSC Grad Status | 🖹 Vie     |
|                    | 5                      | Active      | PENN FOSTER HIGH | prost a cristric. | 07-25-2016      | 07-26-2018      | 08-16-2016        | 90     | HSC Grad Status | 🖻 Vie     |
| E Basarta          | 6                      | Active      | PENN FOSTER HIGH | BUR DUP COURSE    | 07-26-2016      | 07-27-2018      | 08-17-2016        | 60     | HSC Grad Status | 🖹 Vie     |
| Reports Requests   | 7                      | Active      | PENN FOSTER HIGH | mere muchton.     | 05-22-2015      | 05-22-2017      | 01-01-1900        |        | HSC Grad Status | 🖹 Vie     |
| HH (7)             | 8                      | Active      | PENN FOSTER HIGH | prost a cristrin. | 05-20-2016      | 05-21-2018      | 01-01-1900        |        | HSC Grad Status | 🖹 Vie     |
|                    | 9                      | Active      | PENN FOSTER HIGH | 001.04            | 06-21-2016      | 06-22-2018      | 08-18-2016        | 81     | HSC Grad Status | 🖹 Viev    |
| Admissions         | 10                     | Active      | PENN FOSTER HIGH | Rold Carry Column | 07-01-2016      | 07-02-2018      | 08-12-2016        | 87     | HSC Grad Status | 🖹 Viev    |

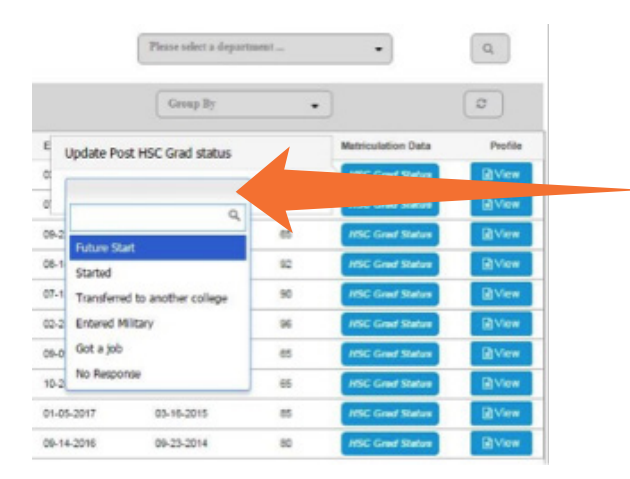

Please indicate grad status as students graduate from the Penn Foster program, or sort by graduated students and indicate grad status in bulk. This information is very important for both of our institutions to track.

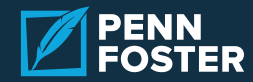